# Quick tip

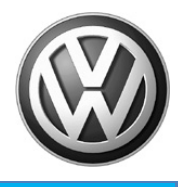

Version 1.0 Title: Remote start with extended range (Only applies to 2019 Tiguan LWB, Jetta, GLI built after CW36/18, Atlas built after CW42/2018)

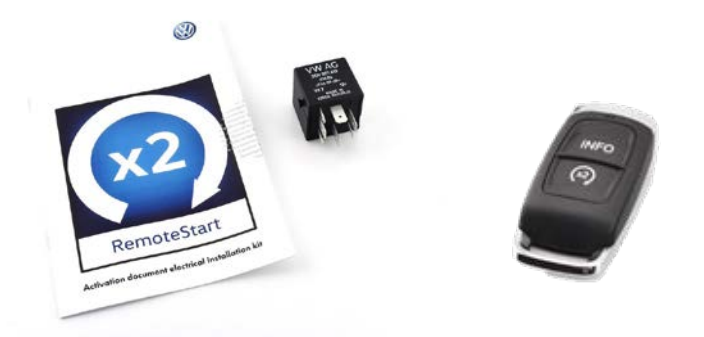

Remote start kit part number: 3CN065760

Plus

Extended range kit part number: 000065760

**Important notes:** Only one (1) extended range fob can be programmed to the system at a time. If additional remote start keys are desired, factory standard range remote start key part number 3G0937048 and emergency key part number 3G0959752T DTB must be used. These keys must be ordered with the correct VIN.

Always check ETKA for the latest part numbers.

**Note:** Only applies to 2019 Tiguan LWB, Jetta, GLI built after CW36/18, Atlas built after CW42/2018.

© 2018 Volkswagen Group of America, Inc.

All rights reserved. Information contained in this document is based on the latest information available at the time of printing and is subject to the copyright and other intellectual property rights of Volkswagen Group of America, Inc., its affiliated companies and its licensors. All rights are reserved to make changes at any time without notice. No part of this document may be reproduced, stored in a retrieval system, or transmitted in any form or by any means, electronic, mechanical, photocopying, recording, or otherwise, nor may these materials be modified or reposted to other sites, without the prior expressed written permission of the publisher.

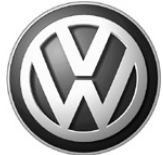

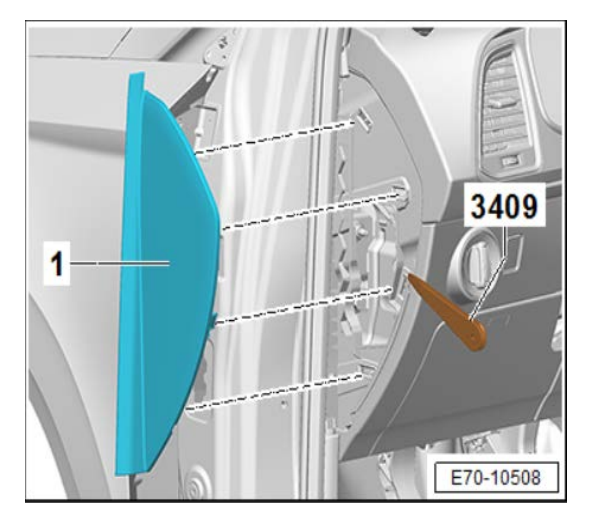

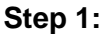

- Bend the door seal molding outward in the instrument panel cover area.
- Pry out the instrument panel side cover -1- with the -3409- near the catches.
- Pull the cover toward the rear and remove it.

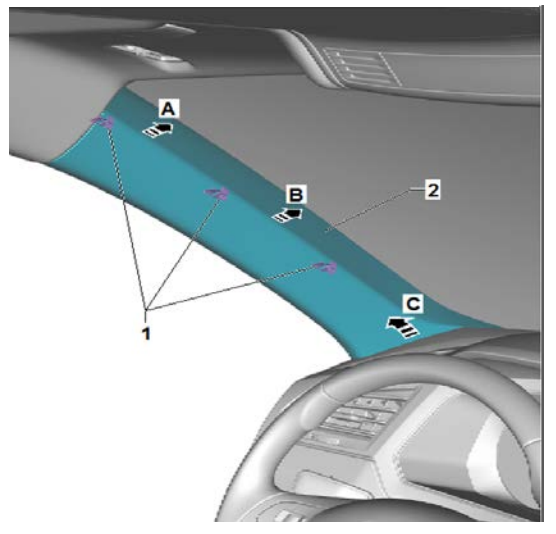

## Step 3:

- Starting at the top, carefully loosen the Apillar trim panel -2- with the -3409- near the clips -1- from the body mounts -arrow A- and -arrow B-.
- Pull the A-pillar trim panel -2- upward out of the instrument panel -arrow C-.
- Disconnect the connectors, if equipped.
- Remove the A-pillar upper trim panel -2-.
- Note: Inspect and replace the fasteners if necessary, part numbers 5NA867276B (x2) and 5G0867276A (x1).

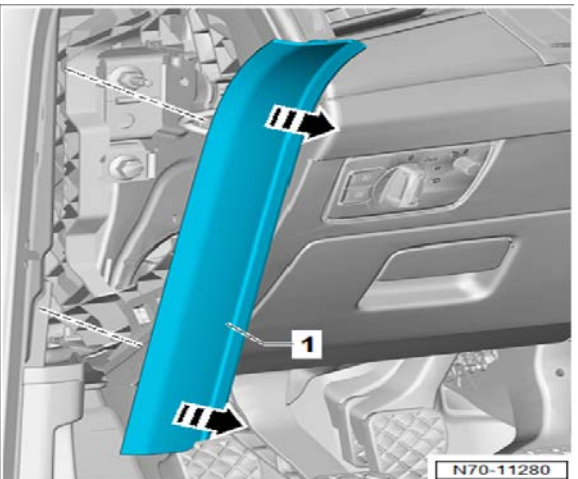

## Step 2:

- Unclip the A-pillar gap cover -1- from the Apillar upper trim panel and A-pillar lower trim panel -arrows-.
- Loosen the A-pillar gap cover -1- from the door seal molding and remove it upward.

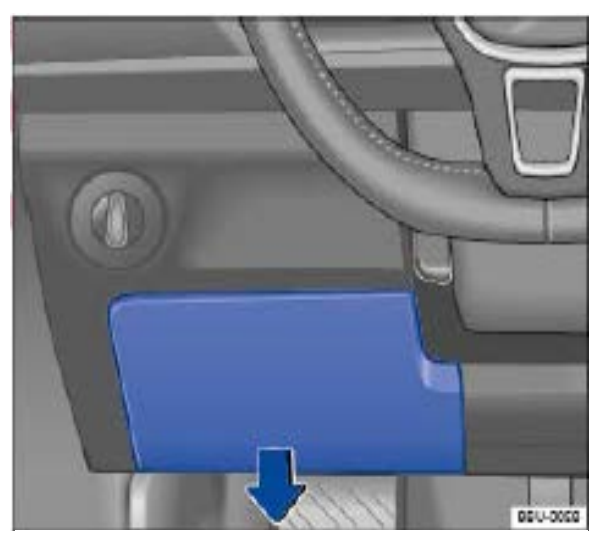

Step 4:

• Remove fuse panel cover.

© 2018 Volkswagen Group of America, Inc.

Page 2 of 10

All rights reserved. Information contained in this document is based on the latest information available at the time of printing and is subject to the copyright and other intellectual property rights of Volkswagen Group of America, Inc., its affiliated companies and its licensors. All rights are reserved to make changes at any time without notice. No part of this document may be reproduced, stored in a retrieval system, or transmitted in any form or by any means, electronic, mechanical, photocopying, recording, or otherwise, nor may these materials be modified or reposted to other sites, without the prior expressed written permission of the publisher.

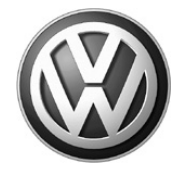

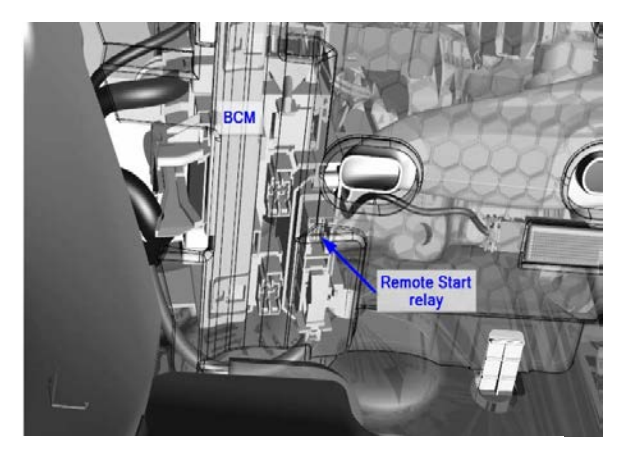

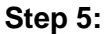

- Locate the Relay labeled -548- and • remove it.
- Install the new Relay labeled -526-(comes in the Box).

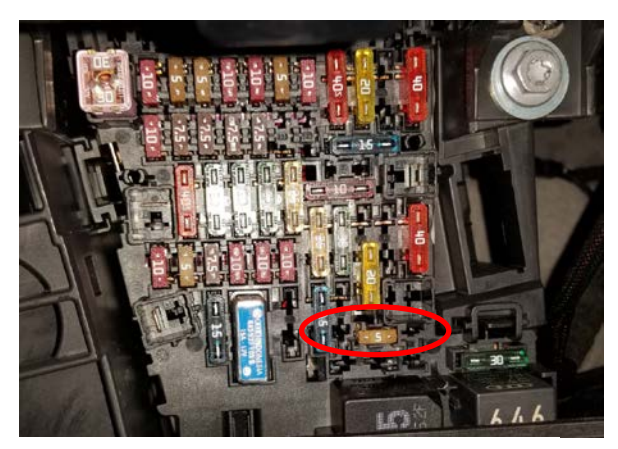

Step 6:

- Locate fuse 49 •
- Remove and discard.

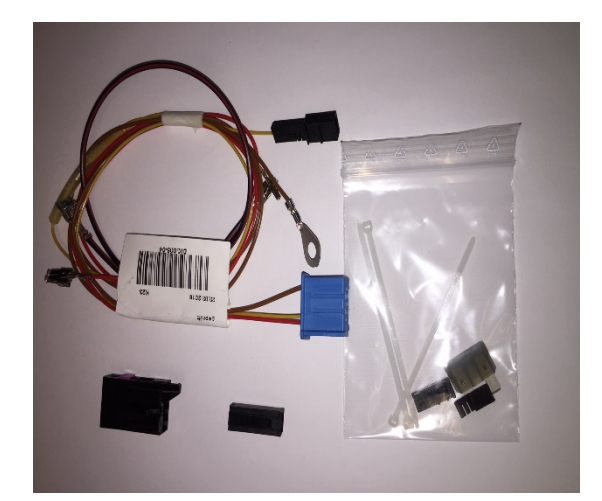

## Step 7:

- Insert red wire into the fuse holder.
- Insert black/red wire into fuse holder.
- Insert the 2-amp fuse into the fuse holder.
- Insert the red/black wire into the connector.

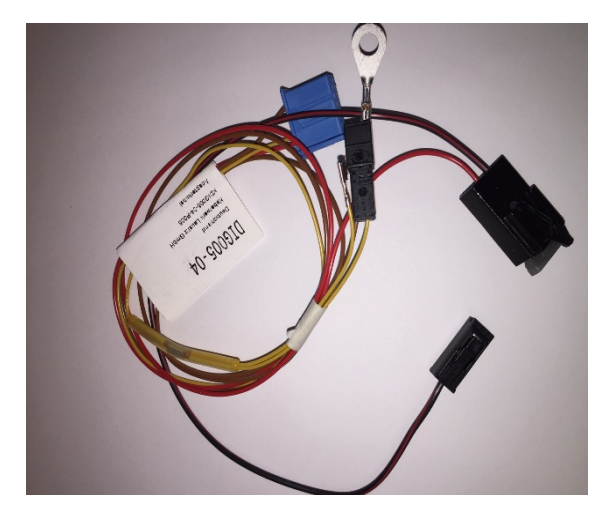

## Page 3 of 10

© 2018 Volkswagen Group of America, Inc. All rights reserved. Information contained in this document is based on the latest information available at the time of printing and is subject to the copyright and other intellectual property rights of Volkswagen Group of America, Inc., its affiliated companies and its licensors. All rights are reserved to make changes at any time without notice. No part of this document may be reproduced, stored in a retrieval system, or transmitted in any form or by any means, electronic, mechanical, photocopying, recording, or otherwise, nor may these materials be modified or reposted to other sites, without the prior expressed written permission of the publisher.

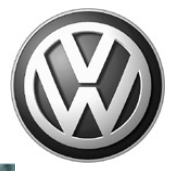

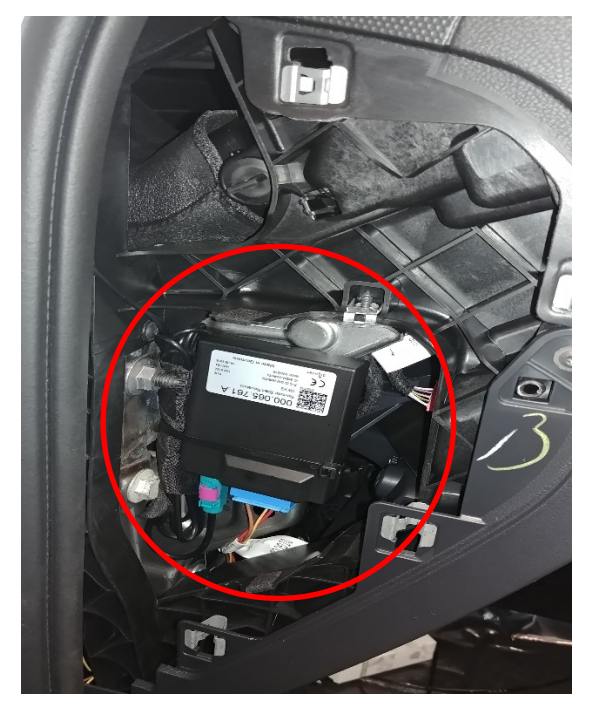

## Step 8:

Use a cable tie and secure the module at the base of A-pillar.

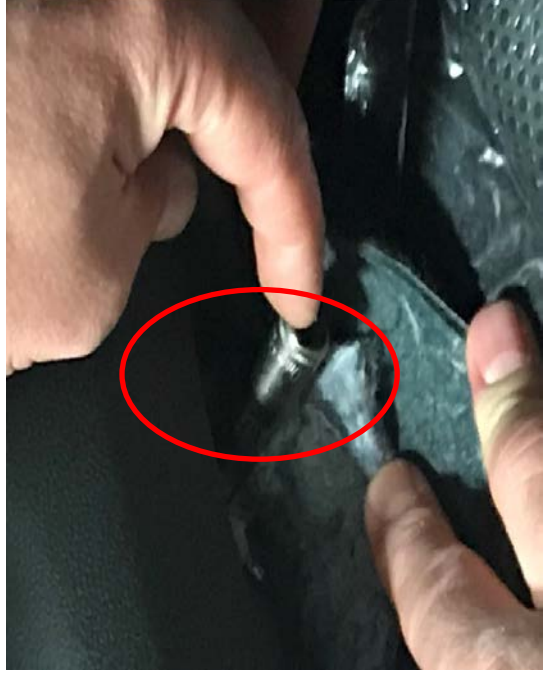

# Step 9:

- Route ground wire behind lower A-pillar trim and • connect to the chassis ground location under the carpet near the base of A-pillar.
- Torque nut to 9Nm.

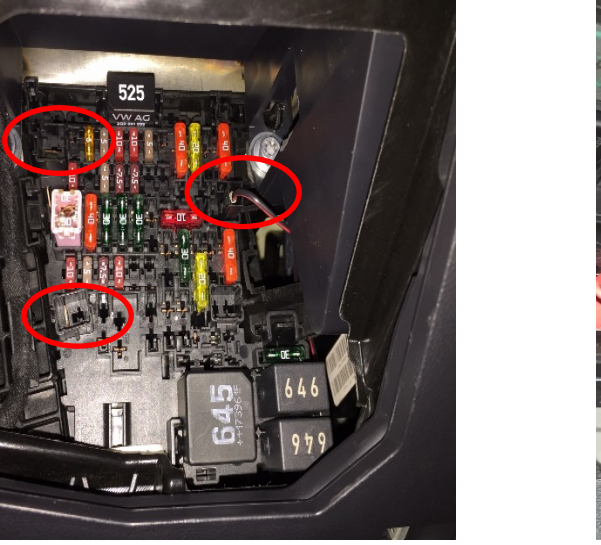

## Step 10:

Insert the power wire in any open ٠ location shown above.

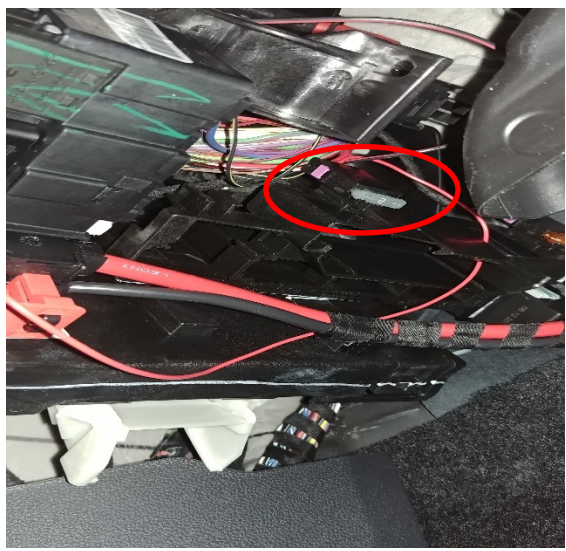

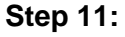

Mount the fuse holder to the bracket on the side of the relay panel.

Page 4 of 10

<sup>© 2018</sup> Volkswagen Group of America, Inc. All rights reserved. Information contained in this document is based on the latest information available at the time of printing and is subject to the copyright and other intellectual property rights of Volkswagen Group of America, Inc., its affiliated companies and its licensors. All rights are reserved to make changes at any time without notice. No part of this document may be reproduced, stored in a retrieval system, or transmitted in any form or by any means, electronic, mechanical, photocopying, recording, or otherwise, nor may these materials be modified or reposted to other sites, without the prior expressed written permission of the publisher.

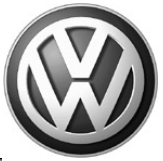

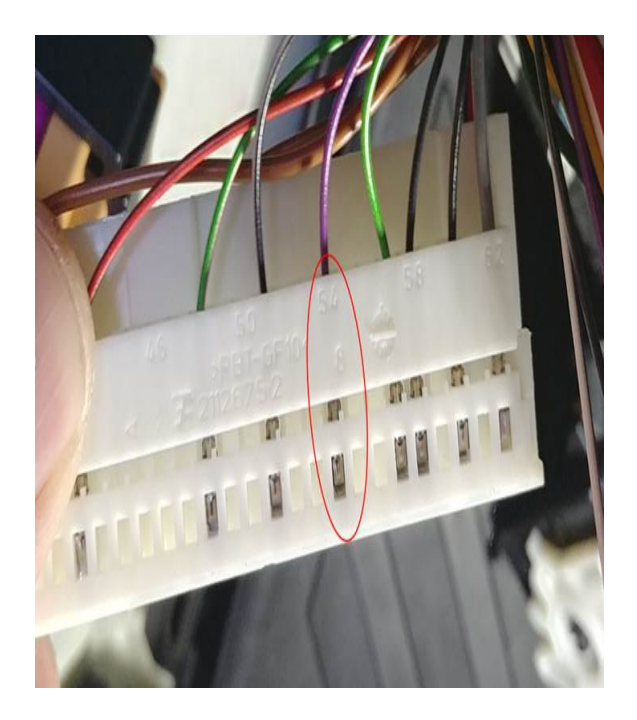

## Step 12:

- On white BCM connector, insert line wire from kit into location 54.
- Note: If there is already a wire in this location use the provided splice connector.

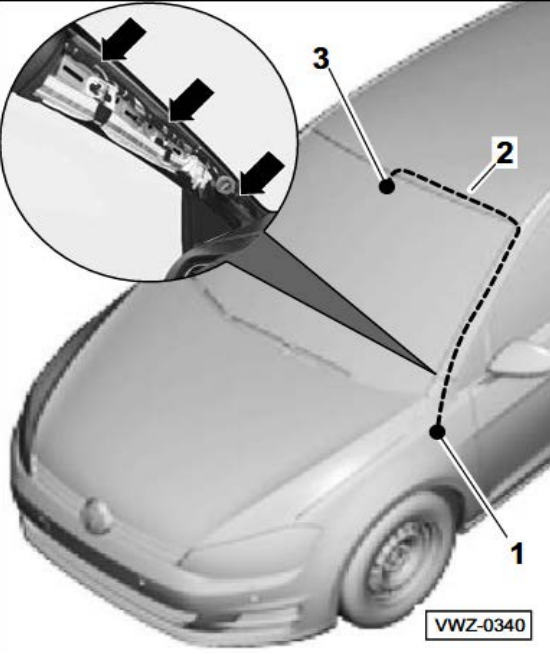

# Step 13:

- Route the antenna cable (supplied in the kit) -2- vertically on the left hand side of the mirror mount up to the headliner.
- Tuck the cable behind the headliner and down the "A" pillar and connect it to the module.
- Use the small wire ties -arrows- to secure the cable to the factory harness located within the "A" pillar.

# Step 14:

Reinstall all trim panels and the BCM connector that was previously removed.

Page 5 of 10

© 2018 Volkswagen Group of America, Inc. All rights reserved. Information contained in this document is based on the latest information available at the time of printing and is subject to the copyright and other intellectual property rights of Volkswagen Group of America, Inc., its affiliated companies and its licensors. All rights are reserved to make changes at any time without notice. No part of this document may be reproduced, stored in a retrieval system, or transmitted in any form or by any means, electronic, mechanical, photocopying, recording, or otherwise, nor may these materials be modified or reposted to other sites, without the prior expressed written permission of the publisher.

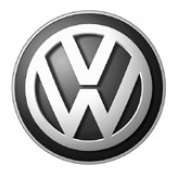

### Step 15:

- Connect battery charger/maintainer.
- Connect scan tool.
- Scan the vehicle using GFF.
- Select Special Functions / Adapting software.
- Select Option 2 and enter SVM code 4196 (Jetta only) to update ECM.
- Select Special Functions / Adapting software.
- Select Adapting Software and Option 4 (conversion retrofit with license protection).
- Enter the SWAP keys located in pamphlet provided in remote start kit.
- Select Special Functions / Adapting software.
- Select Adapting Software and Option 2 again. Enter SVM code 425D to update BCM.

| Offboard Dia         | prostic Inform | nation System Service - 4.3.3           | the second second second second second second second second second second second second second second second se | and And College College                          |             | herit         | 0 - 8- |
|----------------------|----------------|-----------------------------------------|----------------------------------------------------------------------------------------------------|--------------------------------------------------|-------------|---------------|--------|
| Importer:<br>Dealer: |                | 444<br>03999                            | VIN:<br>Engine:                                                                                                 | 3VWC57BU2KM000702<br>all engine identifier codes |             | (N)           | 1      |
| RO:                  |                | -                                       |                                                                                                    |                                                  | <b>1</b> -9 |               | /      |
| Control mod          | lules Ord      | ers DISS TSB Test plan Operation Sp     | pecial Functions                                                                                                |                                                  |             | Operating mod | des *  |
| Control mo           | dule list (7   | r0 entries)                             |                                                                                                    |                                                  |             | Ch Disgonais  | -      |
| Address              | Event          | Name                                    |                                                                                                    |                                                  | <u></u>     | DBD 🗯         |        |
| 0020                 | 0              | High Beam Assistance (Not yet identi    | fied) ()                                                                                                    |                                                  |             | MB 210375     |        |
| 0080                 | 0              | Battery Regulation Auxiliary Accumula   | ator 1 (Not yet identified) ()                                                                                  |                                                  |             | A Measureme   | ant    |
| 0000                 | 0              | Actuator For Exterior Noise (Not yet i  | dentified) ()                                                                                                   |                                                  |             | 🐏 Info        |        |
| 0001                 | 0              | Engine Control Module 1 (0001 - Eng     | ine electronics 1.2 - 1.4 FSI) (04E906024B                                                                      | 5594 R4 1.4I TSI )                               |             | Admin         |        |
| 0051                 | 0              | Drive Motor Control Module (Not yet     | identified) ()                                                                                                  |                                                  |             | Log           |        |
| 0002                 | 0              | Transmission Control Module (0002 -     | Automatic transmission 8-speed 09S) (09S9                                                                       | 27158R 3510 AISIN 8G30/18)                       |             | Data          |        |
| 0022                 | 0              | All Wheel Control (Not yet identified)  | (                                                                                                    |                                                  |             | Extras        |        |
| 0032                 | 0              | Lock Electronics (Not yet identified) ( | )                                                                                                    |                                                  |             | Help          |        |
| 0042                 | 0              | Door Electronics Driver Side (0042 - I  | Driver's Door Electronics) (5Q4959393E 00                                                                       | 032 TSG FS )                                     |             | They .        |        |
| 0052                 | 0              | Door Electronics Passenger Side (00     | 52 - Front Passenger Door Electronics) (5Q4                                                                     | 959392E 0032 TSG BFS )                           |             | Info          |        |
| 0082                 | 0              | Head Up Display (Not yet identified) (  | )                                                                                                    |                                                  |             | Trace         | . *    |
| 0003                 | 0              | Brakes 1 (0003 - Brake Electronics) (   | 5Q0614517CT 0653 ESC )                                                                                          |                                                  |             |               |        |
| 0013                 | 0              | Adaptive Cruise Control (0013 - Dista   | nce Control (ACC)) (5Q0907572N 0681 /                                                                           | ACC BOSCH MQB)                                   |             |               |        |
| 0023                 | 0              | Brake Boost (Not yet identified) (      | )                                                                                                    |                                                  | -           |               |        |
| Networking           | diagram        | Control Module List Components List     | TC memory list Equipment list                                                                                   |                                                  |             |               |        |
| O Diagnos            | s Dis          | play I Sorting                          |                                                                                                    |                                                  |             | *             | 0      |
|                      |                |                                         |                                                                                                    |                                                  | 0           |               |        |

## Step 16:

• Select "OBD."

© 2018 Volkswagen Group of America, Inc.

Page 6 of 10

All rights reserved. Information contained in this document is based on the latest information available at the time of printing and is subject to the copyright and other intellectual property rights of Volkswagen Group of America, Inc., its affiliated companies and its licensors. All rights are reserved to make changes at any time without notice. No part of this document may be reproduced, stored in a retrieval system, or transmitted in any form or by any means, electronic, mechanical, photocopying, recording, or otherwise, nor may these materials be modified or reposted to other sites, without the prior expressed written permission of the publisher.

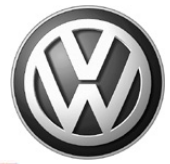

| Offboard Diagnostic Informati        | on System Service - 4.3.3            |                                         |                                                  |    |       |   |                 |               | a 8 -  | 8 |
|--------------------------------------|--------------------------------------|-----------------------------------------|--------------------------------------------------|----|-------|---|-----------------|---------------|--------|---|
| Importer:<br>Dealer:                 | 444<br>03999                         | VIN:<br>Engine:                         | 3VWC57BU2KM000702<br>all engine identifier codes |    |       |   |                 | Ø             |        |   |
| RO:                                  |                                      |                                         |                                                  |    |       |   |                 | Operating     | modes  |   |
|                                      |                                      | WILLIAM CONTRACTOR                      |                                                  |    |       |   |                 | Diagno        | sis    |   |
| Vehicle OBD: Total D                 | TC memory   Control mod              | ule OBD Basic Setting                   | • •                                              |    |       |   |                 | B OBD         |        |   |
| System                               |                                      |                                         |                                                  | SB | Event | 1 | Update          | @ Flash       |        |   |
| < 0019 - Gateway (UD                 | 0S / ISOTP / 3Q0907530L / 5323 / 518 | / EV_GatewNF 013023)                    |                                                  |    | OK    |   | Now             | A Measur      | rement |   |
| 0001 - Engine Con                    | trol Module 1 (UDS / ISOTP / 04E906  | 024B / 5594 / H20 / EV_ECM14TFS011048   | 906024B 001003)                                  |    | ок    |   | Cyclic          | 😢 Info        |        |   |
| 0002 - Transmissio                   | on Control Module (UDS / ISOTP / 095 | 927158R / 3510 / 301 / EV_TCMAQ30003    | 1 001008)                                        |    | ок    |   | 0 s             | Admin         |        |   |
| 0003 - Brakes 1 (I                   | UDS / ISOTP / 5Q0614517CT / 0653 /   | H62 / EV_Brake1UDSContiMK100IPB 0370    | 009)                                             |    | ок    |   |                 |               |        |   |
|                                      |                                      | ······                                  | *0)                                              | -  | -     | - |                 | Log           |        | 1 |
| 0009 - Central Elec                  | ctrics (UDS / ISOTP / 5Q09370878B /  | 0265 / 036 / EV_BodyContrModul1UDSBo    | sc 019001)                                       |    | ок    | I |                 | Data          |        | 3 |
| ours - Maptive Cr                    |                                      | 2147-00817 HT07 EV_ACCBO3CHV1141        | 1002008)                                         |    | UK    | - |                 | Extras        |        | 2 |
| 0015 - Airbag (UD                    | S / ISOTP / 5Q0959655AG / 0336 / 00  | 4 / EV_AirbaVW20SMEVW37X 002158)        |                                                  |    | ок    |   |                 | Help          |        |   |
| 0017 - Dash Board                    | (UDS / ISOTP / 17A920840 / 0310 / 2  | 07 / EV_DashBoardVDDMQBAB 009060)       |                                                  |    | 1     |   |                 | Info          |        |   |
| 002B - Steering Co                   | olumn Locking (UDS / ISOTP / 2Q0905  | 861A / 0021 / H07 / EV_ELVMarqMQBA0     | 002002)                                          |    | ок    | J |                 | Trace         |        |   |
| 003C - Lane Chan                     | ge Assistant (UDS / ISOTP / 2Q09076  | 86A / 0052 / H03 / EV_HREntryHellaGen3  | G15 001009)                                      | D  | ок    |   |                 |               |        |   |
| 0042 - Door Electro                  | onics Driver Side (UDS / ISOTP / 5Q4 | 959393E / 0032 / 011 / EV_DCUDriveSide  | WMAXCONT 006001)                                 |    | ок    |   |                 |               |        |   |
| 0044 - Steering As                   | sistance (UDS / ISOTP / 5QM9091448   | 3 / 1081 / 172 / EV_SteerAssisMQB 01515 | 7)                                               |    | ок    |   |                 |               |        |   |
| Networking diagram Co                | ntrol Module List Components List DT | C memory list Equipment list            |                                                  |    |       |   |                 |               |        |   |
| O Diagnosia 🛛 🖄 Displa               | y 11 Sorting                         |                                         |                                                  |    |       |   |                 | >             |        | , |
| econdary self diagnostic exit was en | ded .                                |                                         |                                                  |    |       | 0 | Read control mo | odulles again | -      |   |

# Step 17:

• Select "0009 – Central Electrics" then select the "green arrow."

| Compoard Diagnostic Informa | ation System Service - 4.3.3      |                           |        | Report For Contract of Contract               |            |     |   |           |        |   |
|-----------------------------|-----------------------------------|---------------------------|--------|-----------------------------------------------|------------|-----|---|-----------|--------|---|
| Importer:<br>Dealer:<br>RO: | 444<br>03999<br>                  | VIN:<br>Engine:           |        | 3VWC57BU2KM00070<br>all engine identifier coo | 02<br>des  | 🧀 🛃 | 0 | 0         | D      |   |
| Control modules Event       | ts                                |                           |        |                                               |            |     |   | Operating | modes  |   |
| 0009 - Central Electric     | s (UDS / ISOTP / 5Q0937087BB / 02 | 65 / 036 / EV_BodyContrMe | odul1U | SBosc / 019001)                               | DTC memory | -   | 0 | O Diagno  | sis    | 4 |
| UDS basic settings -        | - Basic settings selection        |                           |        |                                               |            |     |   | DBD       |        | 4 |
| Name                        |                                   | 3                         |        | Selection                                     |            |     |   | Co Measu  | rement | 1 |
| Activation of electrical    | l auxiliary heater                |                           |        |                                               |            |     |   | 😸 Info    |        | 1 |
| Basic headlamp settin       | 19                                |                           |        |                                               |            |     |   | Admin     |        |   |
| Acknowledge basic se        | etting                            |                           |        |                                               |            |     |   | Log       |        |   |
| Adapt seat fan              |                                   |                           | 30     |                                               |            |     |   | Data      |        |   |
| Light sequence HU te        | st                                |                           |        | -                                             |            |     | ~ | Data      |        | ŝ |
| Rear window defogge         | ar .                              |                           |        | 10 C                                          |            |     | * | Extras    |        |   |
| steering wheel heater       | 8                                 |                           | <      |                                               |            |     |   | Help      |        |   |
| Wiper park position he      | eater                             |                           | *      |                                               |            |     |   | Info      |        | * |
| Automatic test seque        | 000                               |                           |        |                                               |            |     |   | Trace     |        |   |
| Adapting RF transmitt       | ter via barcode                   |                           |        |                                               |            |     |   |           |        |   |
| Resetting of all adapted    | ation values                      | +                         |        |                                               |            |     |   |           |        |   |
| Filter:                     |                                   |                           |        |                                               |            |     | N |           |        |   |
|                             |                                   |                           |        |                                               |            | <   | > |           |        |   |
| 0009 - GES                  |                                   |                           |        |                                               |            |     | × | >>        |        |   |
| EV_BCMMQB / 019005          |                                   |                           |        |                                               |            | 0   |   |           |        |   |

## Step 18:

• Select "adapting RF transmitter via barcode" then select the "arrow."

<sup>© 2018</sup> Volkswagen Group of America, Inc. All rights reserved. Information contained in this document is based on the latest information available at the time of printing and is subject to the copyright and other intellectual property rights of Volkswagen Group of America, Inc., its affiliated companies and its licensors. All rights are reserved to make changes at any time without notice. No part of this document may be reproduced, stored in a retrieval system, or transmitted in any form or by any means, electronic, mechanical, photocopying, recording, or otherwise, nor may these materials be modified or reposted to other sites, without the prior expressed written permission of the publisher.

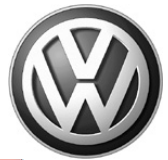

| 😋 Offboard Diagnostic Information System Servi                                                                                                    | ice - 4.3.3                                                  |                 |             | Included Mod                                                          |            |          |        |                                                                    | ×   |
|----------------------------------------------------------------------------------------------------|--------------------------------------------------------------|-----------------|-------------|-----------------------------------------------------------------------|------------|----------|--------|--------------------------------------------------------------------|-----|
| Importer:<br>Dealer:<br>RO:                                                                                                    | 444<br>03999<br>                                             | VIN:<br>Engine: |             | 3VWC57BU2KM0007<br>all engine identifier co                           | 02<br>des  | 🧀 🍓      | 8      |                                                                    |     |
| Control modules Events<br>0009 - Central Electrics (UDS / IS0<br>UDS basic settings - Basic setti<br>Name<br>Activation of electrical auxiliary here                           | DTP / 5Q0937087BB / 0265 / 036 / EV<br>ngs selection<br>ater | BodyContrN      | lodul1U     | IDSBosc / 019001)<br>Selection<br>Adapting RF transmitter via barcode | DTC memory | •        | 0      | Operating mode<br>Diagnosis<br>OBD<br>Flash<br>Measurement<br>info | s * |
| Basic headlamp setting<br>Acknowledge basic setting<br>Adapt seat fan<br>Light sequence HU test<br>Rear window defogger<br>steering wheel heater<br>Wiper park position heater |                                                              | H               | »<br>><br>< |                                                                       |            |          | ×      | Cog Admin<br>Log<br>Data<br>Extras<br>Help<br>Info                 | *   |
| Automatic test sequence<br>Resetting of all adaptation values<br>Energy management<br>Filter:                                                                                  |                                                              |                 |             |                                                                       |            | <        | M<br>> | Trace                                                              | ×   |
| 0009 - GES                                                                                                    |                                                              |                 |             |                                                                       |            | •        | ×      |                                                                    | 8   |
| EA_DOWWARD \ 013000                                                                                                    |                                                              |                 |             |                                                                       |            | <b>U</b> |        |                                                                    |     |

# Step 19:

• Select the "next arrow."

| Offboard Diagnostic Informati | ion System Service - 4.3.3     |                                         |                                       |             |         |                   |
|-------------------------------|--------------------------------|-----------------------------------------|---------------------------------------|-------------|---------|-------------------|
| Importer:                     | 444                            | VIN:                                    | 3VWC57BU2KM00070                      | 02          | 🪙 🏭 🍗   |                   |
| RO:                           | 03999                          | Engine:                                 | all engine identifier coo             | des         | 💿 4)    |                   |
| Control modules Events        | 5                              |                                         |                                       |             |         | Operating modes * |
| 0009 - Central Electrics      | UDS / ISOTP / 5Q0937087BB / 02 | 265 / 036 / EV BodyContrModul1UDSBosc / | 019001)                               | DTC memory  | - 0     | Son Diagnosis     |
| UDS basic settings -          | Set parameters                 |                                         | ,                                     |             |         | 🇯 OBD             |
| Adapting RE transmitte        | ar via barcode                 |                                         |                                       |             | Trans 1 | Flash             |
| Adapting IVI transmitte       | al via balcode                 | [LO]_ID remote control                  | 00 04 3F                              |             |         | Measurement       |
|                               |                                | [LO]_Key remote control                 | BA D7 22 CC 4F 65 D2 81 EA 45 95 C0 E | 0A 4E F0 0F |         |                   |
|                               |                                |                                         |                                       |             |         | Admin             |
|                               |                                |                                         |                                       |             |         | Log               |
|                               |                                |                                         |                                       |             |         | Data ×            |
|                               |                                |                                         |                                       |             |         | Extras 8          |
|                               |                                |                                         |                                       |             |         | Help              |
|                               |                                |                                         |                                       |             |         | Info              |
|                               |                                |                                         |                                       |             |         | Trace             |
|                               |                                |                                         |                                       |             |         |                   |
|                               |                                |                                         |                                       |             |         |                   |
|                               |                                |                                         |                                       |             |         |                   |
| Default parameters            |                                |                                         |                                       |             | < >     |                   |
| 0009 - GES                    |                                |                                         |                                       |             | ×       | >> 🖾 🔇            |
| EV RCMMOR / 019005            |                                |                                         |                                       |             | 0       |                   |

### Step 20:

• Enter the RF ID (HEX) and Private key (HEX) either manually with the keyboard or scan the QR code with a scanner.

Page 8 of 10

© 2018 Volkswagen Group of America, Inc. All rights reserved. Information contained in this document is based on the latest information available at the time of printing and is subject to the copyright and other intellectual property rights of Volkswagen Group of America, Inc., its affiliated companies and its licensors. All rights are reserved to make changes at any time without notice. No part of this document may be reproduced, stored in a retrieval system, or transmitted in any form or by any means, electronic, mechanical, photocopying, recording, or otherwise, nor may these materials be modified or reposted to other sites, without the prior expressed written permission of the publisher.

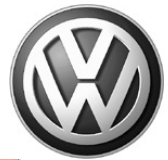

| C Offboard Diagnostic Information System Service - 4.3.3               |             |                     |                          |            |          |   |                | X    |
|------------------------------------------------------------------------|-------------|---------------------|--------------------------|------------|----------|---|----------------|------|
| Importer: 444                                                          | VIN:        |                     | 3VWC57BU2KM0007          | 02         | 🪙 🖣      | 8 |                |      |
| Dealer: 03999                                                          | Engine:     |                     | all engine identifier co | des        |          |   |                | )    |
| RO:                                                                    |             |                     |                          |            | <b>1</b> |   |                |      |
| Control modules Events                                                 |             |                     |                          |            |          |   | Operating mode | es * |
| 0009 - Central Electrics (LIDS / ISOTE / 50093708788 / 0265 / 036 / EV | BodyContrM  | odul111             | IDSBosc / 019001)        | DTC memory | •        |   | 🎯 Diagnosis    |      |
|                                                                        | bouycontant | ouurro              |                          | ,          |          |   | 🍅 OBD          |      |
| UDS basic settings - Select measured values                            |             |                     |                          |            |          |   | S Flash        |      |
| Name                                                                   | *           |                     | Selection                |            |          |   | 🛆 Measureme    | nt   |
| [IDE02711] Rear Window Wiper                                           |             |                     |                          |            |          |   | 😂 Info         |      |
| IVOI Personalized key Setting                                          |             |                     |                          |            |          |   | 🐼 Admin        |      |
|                                                                        |             |                     |                          |            |          |   |                |      |
| [IDE07344]_Sunroof shade                                               |             |                     |                          |            |          |   | Log            | ×    |
| [IDE00322]_Status of basic setting                                     |             | <b>&gt;&gt;&gt;</b> |                          |            |          |   | Data           | ×    |
| [IDE12212]_Cause control module incorrectly coded                      |             | >                   |                          |            |          |   | Extrac         | ×    |
| [IDE05729]_Door status, frt. pass. side rear                           |             |                     |                          |            |          |   | Exilas         |      |
| [MAS18843]_SE references from last used digital key devices            |             | <                   |                          |            |          |   | Help           | ¥    |
| [IDE00356]_Cruise Control System (CCS), switch position                |             | *                   |                          |            |          |   | Info           | ¥    |
| [IDE01537]_Windshield defogger                                         |             |                     |                          |            |          |   | Trace          | ¥    |
| [IDE07145]_Component protection properties                             |             |                     |                          |            |          |   |                |      |
| IVOI Power un historie                                                 | -           |                     |                          |            |          |   |                |      |
| Filter:                                                                |             |                     |                          |            |          |   |                |      |
|                                                                        |             |                     |                          |            |          | > |                |      |
| 0009 - GES                                                             |             |                     |                          |            |          | ~ | >>             | 8    |
| EV_BCMMQ8 / 019005                                                     |             |                     |                          |            | 0        |   |                |      |

## Step 21:

#### • Select the "next arrow."

| 😋 Offboard Diagnostic Information S | System Service - 4.3.3         |                |                                    |                           |       |            |          |   | 0             |          |
|-------------------------------------|--------------------------------|----------------|------------------------------------|---------------------------|-------|------------|----------|---|---------------|----------|
| Importer:                           | 444                            |                | VIN:                               | 3VWC57BU2KM000            | 0702  |            | 🪙 🖣 🖬    | 0 | (T)           | 1        |
| Dealer:                             | 03999                          |                | Engine:                            | all engine identifier     | codes |            |          | - |               | <u>n</u> |
| RO:                                 |                                |                |                                    |                           |       |            | <b>1</b> |   |               | /        |
| Control modules Events              |                                |                |                                    |                           |       |            |          |   | Operating mod | des *    |
| 0009 - Central Electrics (L         | UDS / ISOTP / 5Q0937087BB / 02 | 265 / 036 / EV | BodyContrModul1UDSBosc / 019001    | )                         | 6     | OTC memory | •        | 0 | So Diagnosis  |          |
| UDS basic settings - Sta            | atus: not active               |                |                                    |                           |       | •          |          |   | ) OBD         |          |
| Basic settings                      |                                |                |                                    |                           |       |            |          |   | Sector Flash  |          |
| Name                                |                                | RDID           | Status                             | Result                    |       | Value      |          |   | A Measurem    | ent      |
| IDE06652]_Adapting R                | F transmitter via barcode      | \$0481         | [VO]_Routine not active or finishe | [VO]_No Results Available |       |            |          |   | Ve Info       |          |
|                                     |                                |                |                                    |                           |       |            |          |   | Admin         |          |
|                                     |                                |                |                                    |                           |       |            |          | _ | Log           | ¥        |
| Measured values                     |                                |                |                                    |                           |       |            |          |   | Data          | ¥        |
| Name                                |                                |                |                                    |                           | RDID  | Value      |          |   | Educa         |          |
|                                     |                                |                |                                    |                           |       |            |          |   | Extras        | ·        |
|                                     |                                |                |                                    |                           |       |            |          |   | Help          | ×        |
|                                     |                                |                |                                    |                           |       |            |          |   | Info          | ¥        |
|                                     |                                |                |                                    |                           |       |            |          |   | Trace         | ×        |
|                                     |                                |                |                                    |                           |       |            |          |   |               |          |
|                                     |                                |                |                                    |                           |       |            |          |   |               |          |
|                                     |                                |                |                                    |                           |       |            |          |   |               |          |
| Start Next Stop Stop                | all                            |                |                                    |                           |       |            |          | > |               |          |
| SES                                 |                                |                |                                    |                           |       |            |          | 8 |               | 3        |
| EV_BCMMQB / 019005                  |                                |                |                                    |                           |       |            | 0        |   |               |          |

## Step 22:

• Select "Start."

Page 9 of 10

<sup>© 2018</sup> Volkswagen Group of America, Inc. All rights reserved. Information contained in this document is based on the latest information available at the time of printing and is subject to the copyright and other intellectual property rights of Volkswagen Group of America, Inc., its affiliated companies and its licensors. All rights are reserved to make changes at any time without notice. No part of this document may be reproduced, stored in a retrieval system, or transmitted in any form or by any means, electronic, mechanical, photocopying, recording, or otherwise, nor may these materials be modified or reposted to other sites, without the prior expressed written permission of the publisher.

| Importer:                   | 444                           | VIN:                           | 3                                | VWC57BU2KM000702         |            | a 1. m   | 6           |          |
|-----------------------------|-------------------------------|--------------------------------|----------------------------------|--------------------------|------------|----------|-------------|----------|
| Dealer:                     | 03999                         | Engine:                        | a                                | I engine identifier code | s          |          |             |          |
| RO:                         |                               |                                |                                  |                          |            | <b>2</b> | C           | <b>y</b> |
| Control modules Events      |                               |                                |                                  |                          |            |          | Operating r | modes *  |
| 0009 - Central Electrics (L | IDS / ISOTP / 50093708788 / 0 | 265 / 036 / EV BodyContrModul1 | IDSBosc / 019001)                |                          | DTC memory | - 0      | So Diagnos  | sis      |
|                             | ture Desis setting and d      |                                |                                  |                          |            |          | 🍅 OBD       |          |
| DDS basic settings - Sta    | itus: basic setting ended     |                                |                                  |                          |            |          | S Flash     |          |
| Basic settings              |                               | RDID Status                    | Deside                           |                          | Makes      |          | 🛆 Measure   | ement    |
| [IDE06652] Adapting RI      | = transmitter via barcode     | \$0481 [VO] Routine not        | active or finishe . [VO] Correct | t Results                |            |          | lnfo        |          |
|                             |                               |                                |                                  |                          |            |          | Admin       |          |
|                             |                               |                                |                                  |                          |            |          | Log         | 3        |
| Measured values             |                               |                                |                                  |                          |            |          | Data        | 3        |
| Name                        |                               |                                |                                  | RDIE                     | Value      |          |             |          |
|                             |                               |                                |                                  |                          |            |          | Extras      | 8        |
|                             |                               |                                |                                  |                          |            |          | Help        | 8        |
|                             |                               |                                |                                  |                          |            |          | Info        | \$       |
|                             |                               |                                |                                  |                          |            |          | Trace       | 8        |
|                             |                               |                                |                                  |                          |            |          |             |          |
|                             |                               |                                |                                  |                          |            |          |             |          |
|                             |                               |                                |                                  |                          |            |          |             |          |
|                             |                               |                                |                                  |                          |            |          |             |          |
| Start Next Stop Stop        | all                           |                                |                                  |                          |            |          |             |          |
| 0009 - GES                  |                               |                                |                                  |                          |            | ¥        | <b>M 1</b>  |          |

## Step 23:

• After selecting "Start," the result field should change to "[VO] Correct-Results" for a couple seconds. The process is completed.

### Step 24:

To test the operation, close all doors and lock the vehicle, Press the "Info" button once, then • press the "Start" button twice on the new transmitter.

### Step 25:

Place the sticker with the RF ID (HEX) and Private key (HEX) on the extended range owner's manual document. Place the document in the glove box with the owner's manual.

## Conditions that will prevent system operation

- Programming failed. Check ETKA or ELSA Pro for new PR code #U2.
- Low fuel light illuminated.
- DTC's in engine, transmission, vehicle electrics, ABS/ESP. •
- Key fob/dongle not programmed.
- Vehicle out of range.

© 2018 Volkswagen Group of America, Inc.

- Incorrect button sequence pressed on key fob/dongle. •
- Remote start operation has ran 2 cycles without being started with vehicle key.
- Vehicle battery voltage too low. •

#### Page 10 of 10

property rights of Volkswagen Group of America, Inc., its affiliated companies and its licensors. All rights are reserved to make changes at any time without notice. No part of this document may be reproduced, stored in a retrieval system, or transmitted in any form or by any means, electronic, mechanical, photocopying, recording, or otherwise, nor may these materials be modified or reposted to other sites, without the prior expressed written permission of the publisher.

All rights reserved. Information contained in this document is based on the latest information available at the time of printing and is subject to the copyright and other intellectual